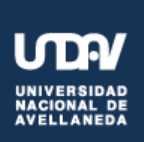

## **Biblioteca Central**

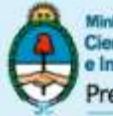

Ministerio de Ciencia, Tecnología e Innovación Productiva Presidencia de la Nación

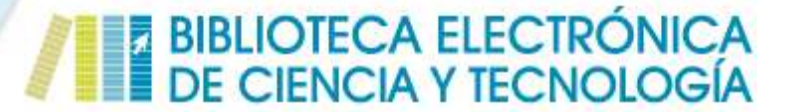

#### **Bases de Datos**

#### Búsqueda Rápida

La búsqueda rápida de artículos a través de la interfase que ofrece la Biblioteca Electrónica (BE) se ejecuta en una sola Base de Datos a la vez. Para ello, entonces, el primer paso es escoger la Base sobre la que se realizará la búsqueda. Esto puede hacerse desde (A) o desde (B).

|                                                | 🏦 Biblioteca 👻 🏟 Accesos 👻 📑 Instituciones 👻 🎄 Usuarios 👻 🔝 Esta                                                                                                    | adísticas 👻 🖾 Contacto                                                                              |  |  |  |
|------------------------------------------------|----------------------------------------------------------------------------------------------------|----------------------------------------------------------------------------------------------------|--|--|--|
|                                                | Inicio / Biblioteca / Bases de datos suscriptas                                                                                                    |                                                                                                    |  |  |  |
|                                                |                                                                                                    | 👈 Ingresar   👗 Registrarse                                                                          |  |  |  |
|                                                | BASES DE DATOS SUSCRIPTAS                                                                                                    |                                                                                                    |  |  |  |
|                                                | Bases de Datos referenciales y de texto completo, suscriptas por la Biblioteca Electrónica de Ciencia y Tecnología de la República Argentina, a cuyo contenido puede accederse desde<br>las instituciones habilitadas. |                                                                                                    |  |  |  |
|                                                | e los contenidos de acceso abierto pueden ser accedidos desde cualquier dispo                                                                                                    | sitivo con conexión a Internet.                                                                     |  |  |  |
| Aquí puede A<br>selecciona la<br>Base de Datos | Q BÚSQUEDA RÁPIDA DE ARTÍCULOS                                                                                                    |                                                                                                    |  |  |  |
| en la que se<br>quiere buscar                  | Lija un recurso.                                                                                                    |                                                                                                    |  |  |  |
| В                                              | Disponibles para el servicio de préstamo interbibliotecario con excepción de los<br>recursos de EBSCOHost y OVID                                                                                                    | Q BASES DE DATOS REFERENCIALES<br>Para realizar búsquedas solo desde las instituciones habilitadas. |  |  |  |
| Desde aquí                                     |                                                                                                    | MATHSCINET                                                                                          |  |  |  |
| también puede                                  |                                                                                                    | EBSCOHOST                                                                                           |  |  |  |
| una de las<br>Bases de Datos                   | MERICAN PHYSICAL SOCIETY                                                                                                    | COMPENDEX                                                                                           |  |  |  |

La búsqueda puede realizarse desde cualquier conexión a Internet. Al ejecutarse, los resultados se presentarán en el sitio web propio de la base de datos seleccionada. El acceso al texto completo, se materializará a través del Servicio de Préstamo Interbibliotecario.

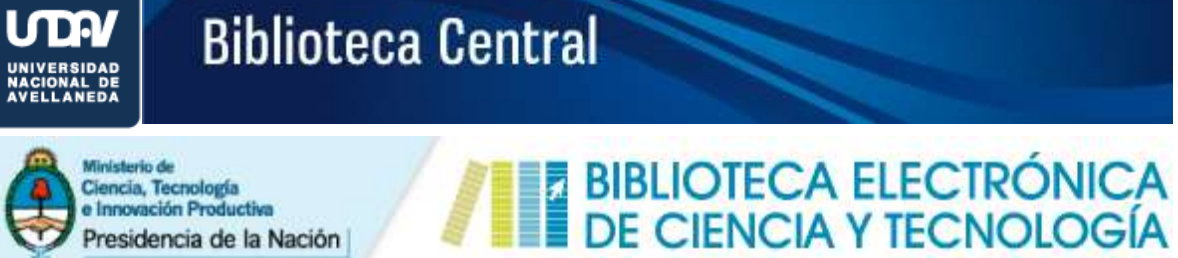

## Ministerio de Ciencia, Tecnología e Innovación Productiva Presidencia de la Nación

### **Bases de Datos**

| ŀ                 |                                                                          |                                                                                     |
|-------------------|--------------------------------------------------------------------------|-------------------------------------------------------------------------------------|
|                   | m Biblioteca ▼ ■ Accesos ▼     ■ Instituciones ▼ ▲ Usuarios ▼            | 🔟 Estadísticas 💌 🔤 Contacto                                                         |
| La selección se   |                                                                          |                                                                                     |
| realiza apovando  | Elija un recurso                                                         |                                                                                     |
| el mouse sobre la | ACM Digital Library American Chemical Society Publications               | 42 Ingresar   📥 Registrarse                                                         |
| Base deseada v    | AIP Scitation                                                            |                                                                                     |
| haciendo click    | American Physical Society<br>Annual Reviews                              |                                                                                     |
|                   | SpringerOpen                                                             |                                                                                     |
|                   | Lyell Collection                                                         |                                                                                     |
|                   | Bases GeoScienceWorld                                                    | ettronica de Ciencia y Tecnologia de la Republica Argentina, a cuyo contenido puede |
|                   | IOPScience                                                               |                                                                                     |
|                   | istor                                                                    | er dispositivo con conexión a Internet.                                             |
|                   | SAGE Premier                                                             |                                                                                     |
|                   | SciELO - Scientific Electronic Library Online                            |                                                                                     |
|                   | ScienceDirect                                                            |                                                                                     |
|                   | Sistema Nacional de Repositorios Digitales<br>Wiley Open Arcess          | Haciendo click                                                                      |
|                   | Eliia un recurso                                                         | aquí se despliega                                                                   |
|                   |                                                                          | la lista de Bases                                                                   |
|                   |                                                                          | de Datos.                                                                           |
|                   |                                                                          | O BASES DE DATOS REEERENCIALES                                                      |
|                   | Disponibles para el servicio de préstamo interbibliotecario con excepció | n de Para realizar húsquedas solo desde las instituciones habilitadas               |
|                   | los recursos de EBSCOHost y OVID                                         |                                                                                     |
|                   |                                                                          | MATHSCINET                                                                          |
|                   | AIP SCITATION                                                            | Servicio interrumpido momentalneamente                                              |
|                   |                                                                          |                                                                                     |
|                   | AMERICAN CHEMICAL SOCIETY PUBLICATIONS                                   | EBSCOHOST                                                                           |
|                   | Servicio interrumpido momentalitearme                                    |                                                                                     |
|                   |                                                                          |                                                                                     |
|                   |                                                                          |                                                                                     |
|                   |                                                                          | En este suadre, sua                                                                 |
|                   |                                                                          |                                                                                     |
|                   |                                                                          | aparece ar escoger ra                                                               |
| _                 |                                                                          | término de                                                                          |
|                   |                                                                          | búsqueda                                                                            |
|                   | Q Búsqueda rápida de artículos                                           |                                                                                     |
|                   |                                                                          |                                                                                     |
|                   | American Chemical Society Publications                                   | T                                                                                   |
|                   |                                                                          | Russe                                                                               |
|                   |                                                                          |                                                                                     |
| L                 |                                                                          |                                                                                     |
|                   |                                                                          | Haciendo click 4                                                                    |
|                   |                                                                          | aquí, se ejecuta                                                                    |
|                   |                                                                          | la búsqueda                                                                         |

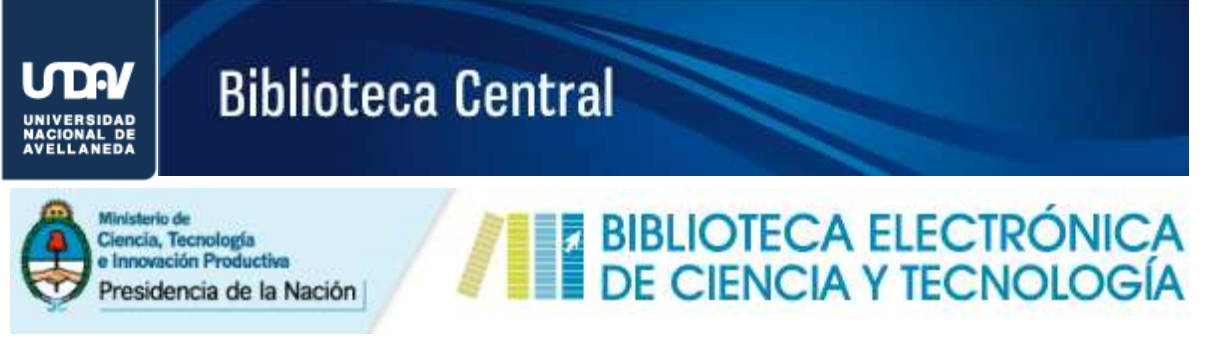

#### **Bases de Datos**

Al clickear sobre una Base de Datos (B) se accederá a la descripción de la misma y se podrá realizar una búsqueda rápida de artículos por título, autor y palabra clave así como consultar el listado revistas incluidas, conocer las temáticas que cubre el recurso y acceder al sitio web de la Base.

|                                                                                                    | +D Ingresar   👗 Regi                                                                                                    |
|----------------------------------------------------------------------------------------------------|----------------------------------------------------------------------------------------------------|
|                                                                                                    |                                                                                                    |
| SASES DE DATOS SUSCRIPTAS                                                                                                    |                                                                                                    |
| lases de Datos referenciales γ de texto completo, suscriptas por la Biblioteca Electr<br>as instituciones habilitadas.                                                                                     | ônica de Ciencia y Tecnología de la República Argentina, a cuyo contenido puede accederse                               |
| <ul> <li>a los contanidos da acroso abierto nuedan ser accedidos desde sustanues dis</li> </ul>                                                                                                    | ansitius con zonevión a Internat                                                                                        |
| <ul> <li>Fos concentos de acceso abierto poeden ser accesoros desde cualquier dis<br/></li> </ul>                                                                                                    | puantos con contantos di IITEL IEC.                                                                                     |
|                                                                                                    |                                                                                                    |
|                                                                                                    |                                                                                                    |
|                                                                                                    |                                                                                                    |
| Q BÚSQUEDA RÁPIDA DE ARTÍCULOS                                                                                                    |                                                                                                    |
| Q BÚSQUEDA RÁPIDA DE ARTÍCULOS                                                                                                    | •                                                                                                    |
| Q BÚSQUEDA RÁPIDA DE ARTÍCULOS                                                                                                    |                                                                                                    |
| Q BÚSQUEDA RÁPIDA DE ARTÍCULOS                                                                                                    | A BASES DE DATOS REFERENCIALES                                                                                          |
| BÚSQUEDA RÁPIDA DE ARTÍCULOS  Elija un recurso  RECURSOS DE TEXTO COMPLETO  Disponibles para el servicio de préstamo interbibliotecario con excepción de los recursos de EBSCOHost un MUD                  |                                                                                                    |
| C BÚSQUEDA RÁPIDA DE ARTÍCULOS  Elija un recurso  RECURSOS DE TEXTO COMPLETO  Disponibles para el servicio de préstamo interbibliotecario con excepción de los recursos de EBSCOHost y OVID                |                                                                                                    |
| C BÚSQUEDA RÂPIDA DE ARTÍCULOS  Elija un recurso  RECURSOS DE TEXTO COMPLETO Disponibles para el servicio de préstamo interbibliotecario con excepción de los recursos de EBSCOHost y OVID  AIP SCITATION  |                                                                                                    |
| C BÚSQUEDA RÁPIDA DE ARTÍCULOS  Elija un recurso  RECURSOS DE TEXTO COMPLETO  Disponibles para el servicio de préstamo interbibliotecario con excepción de los recursos de EBSCOHost y OVID  AIP SCITATION | C BASES DE DATOS REFERENCIALES Para realizar búsquedas solo desde las instituciones habilitadas.  MATHSCINET  EBSCOHOST |

(

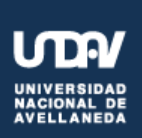

# **Biblioteca Central**

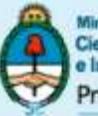

Ministerio de Ciencia, Tecnología e Innovación Productiva Presidencia de la Nación

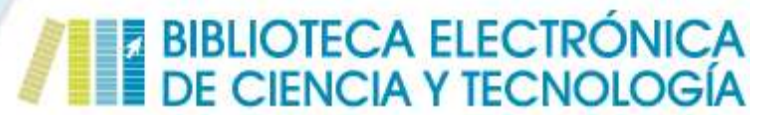

### **Bases de Datos**

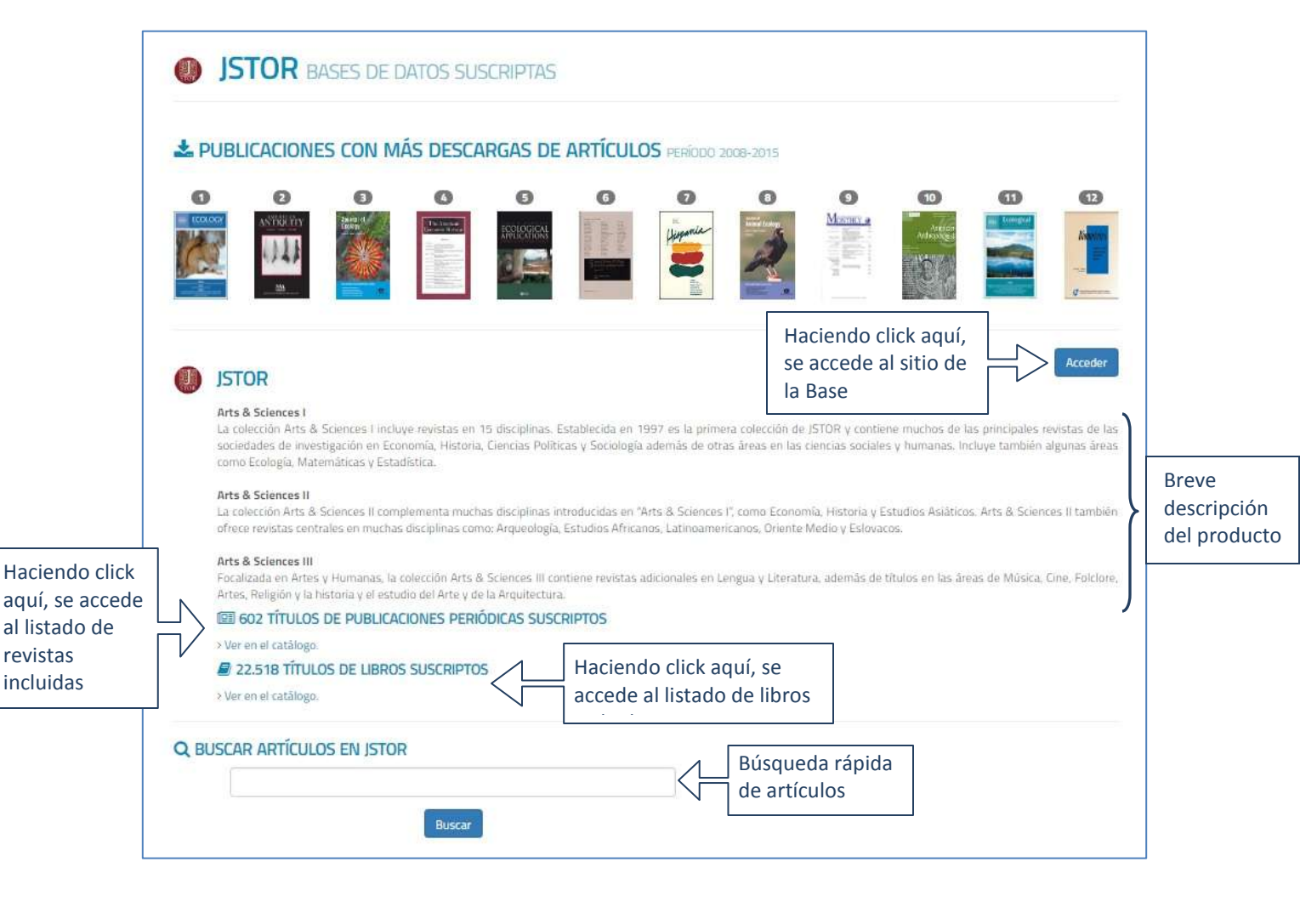

CONTINÚA

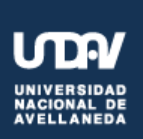

# **Biblioteca Central**

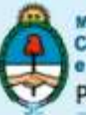

Ministerio de Ciencia, Tecnología e Innovación Productiva Presidencia de la Nación

## BIBLIOTECA ELECTRÓNICA DE CIENCIA Y TECNOLOGÍA

### **Bases de Datos**

| TEMÁTICAS GENERALES RELACIONADAS                                                  | & Ciencias políticas                                               | ) |           |
|-----------------------------------------------------------------------------------|--------------------------------------------------------------------|---|-----------|
| EI.                                                                               | RARA                                                               |   |           |
| 60 Ciencias sociales                                                              | Cologia                                                            |   | ]         |
| Economía y contabilidad                                                           | Estadística y probabilidad                                         | } | Cobertura |
| Historia                                                                          | Historia del arte                                                  |   | Temática  |
| 日間 Humanidades                                                                    | z 🕹 x Matemàtica                                                   |   |           |
| Bocialogia                                                                        |                                                                    | J |           |
| Iconos generados por flaticon com bajo licencia CC BY. Los autores son: Icons8, F | reepik, Scott de Jonge, Stephen Hutchings, Yannick, Austin Andrews | 8 |           |
| T MATERIAL INSTRUCTIVO (GUÍAS, MANUALES, ETC.)                                    | Accesos a guías de uso<br>u otra información                       |   |           |